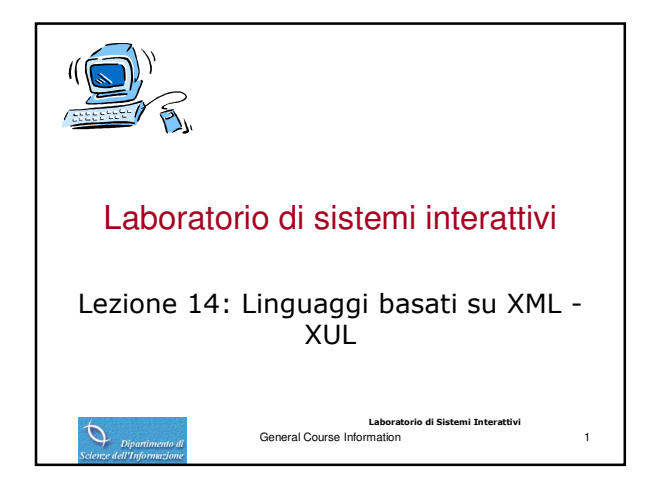

### Definizione sotto Mozilla

- XUL (XML User Interface Language)
  - https://developer.mozilla.org/En/XUL

0

Ø

- https://developer.mozilla.org/en/XUL\_Tutorial
- Utilizzo flessibile di risorse di vario tipo (icone, script, ecc.) I file XUL possono essere referenziati con una URL HTTP regolare (o con altri tipi di URL) come i file HTML...
- ... tuttavia i file che sono installati all'interno del sistema chrome di Mozilla possono essere referenziati attraverso speciali URL di tipo chrome (chrome://...). In pratica esiste in quel caso una directory chrome sotto la quale si trovano le definizioni XUL
  - https://developer.mozilla.org/En/Chrome\_Registration
  - http://developer-stage.mozilla.org/en/XUL\_Tutorial/XUL\_Structure

Laboratorio di Sistemi Interattivi

#### Chrome

- Chrome è l'insieme di elementi di interfaccia della finestra di applicazione che sono al di fuori dell'area di contenuto della finestra: Toolbar, barre di menu, progress bar e barre dei titoli sono tutti esempi di elementi che sono tipicamente parte di un chrome.
- Un chrome provider fornisce il chrome per un certo tipo di finestra (ad esempio la finestra di un browser). I provider lavorano insieme per fornire un insieme completo di chrome per una particolare finestra, dalle immagini sui bottoni della toolbar ai file che descrivono il testo, il contenuto e la presentazione della finestra.

  - Content: la tonte principale del file per la descritazione di una finestra proviene da un package di tipo content Locale: le applicazioni localizzabili mantengono tutta l'informazione localizzata in provider (package) locale; ciò permette ai traduttori di inserire (plug in) un chrome package diverso per tradurre una applicazione senza alterare il resto del codice sorgente:
  - Skin: uno skin provider deve fornire un set completo di file per descrivere l'apparenza visiva del chrome; tipicamente il package contiene file CSS e immagini

Laboratorio di Sistemi Interattivi

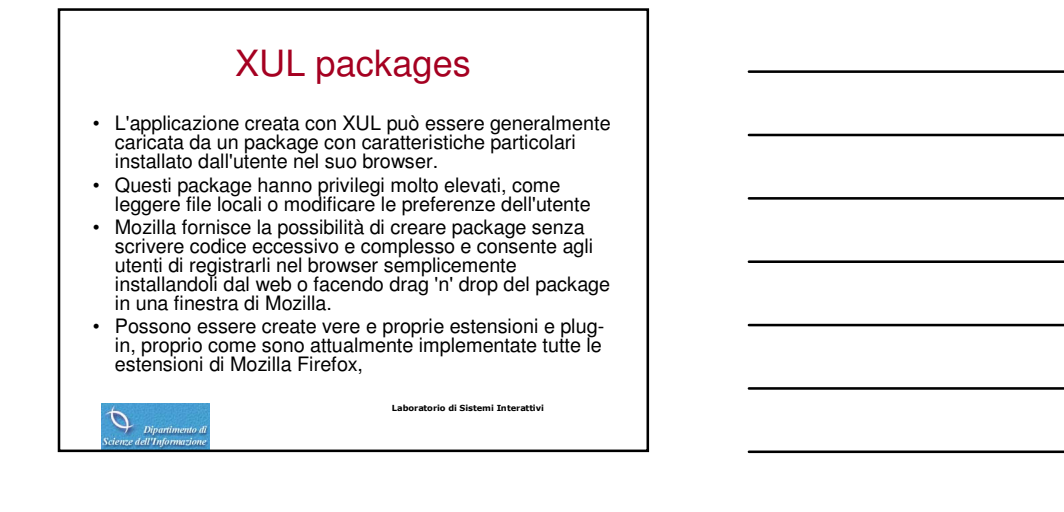

### Caratteristiche Linguaggio per la definizione di interfacce utenti portabili

- ٠ XUL stabilisce una chiara separazione tra la definizione della logica di programmazione (implementata in JavaScript) da una parte, e la logica di presentazione dall'altra (XUL, XBL, CSS). .
- presentazione dai altra (XUL, XBL, CSS). XBL: eXtensible Binding Language è un linguaggio di markup che definisce nuovi elementi speciali, o "binding" per i widget XUL. Con XBL, gli sviluppatori possono definire nuovi contenuti, aggiungere event handlers, o aggiungere nuove proprietà e metodi all'interfaccia. Essenzialmente, XBL rafforza la possibilità degli sviluppatori di estendere XUL mediante la personalizzazione dei tag esistenti, creando nuovi tag proprietari. Elementi definibili . Elementi definibili
  - Controlli di ingresso come campi di testo e checkbox Toolbar con pulsanti o altro contenuto

  - Menu su una barra di menu o su menu pop up Dialoghi con tab Alberi per informazione gerarchica o tabellare Scorciatoie di tastiera

Laboratorio di Sistemi Interattivi

### Organizzazione I

- · Ogni file XUL organizzato in 4 subfile
  - layout and elements
  - style declarations
  - entity declarations (per localizzazione)
  - scripts

0

0

- · Eventuale file aggiuntivo per specifica di file esterni per immagini o dati specifici alla piattaforma
- **XUL Element Reference** https://developer.mozilla.org/en/XUL Reference
- XUL Tutorial https://developer.mozilla.org/en/XUL\_Tutorial

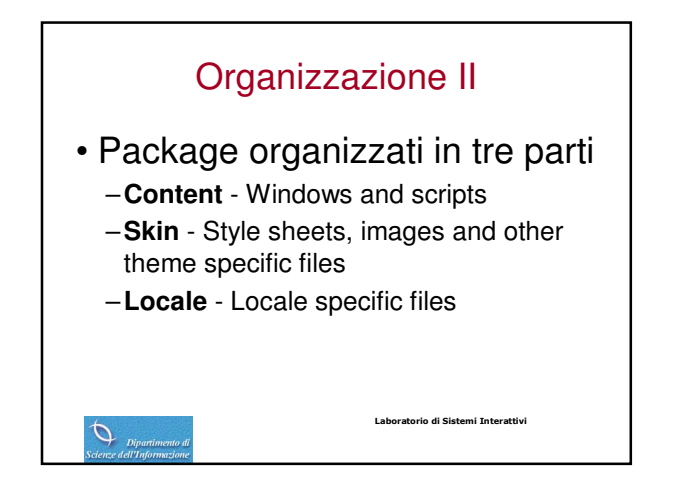

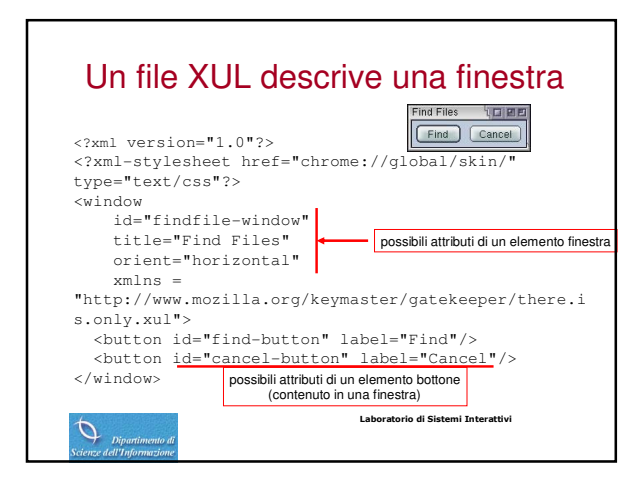

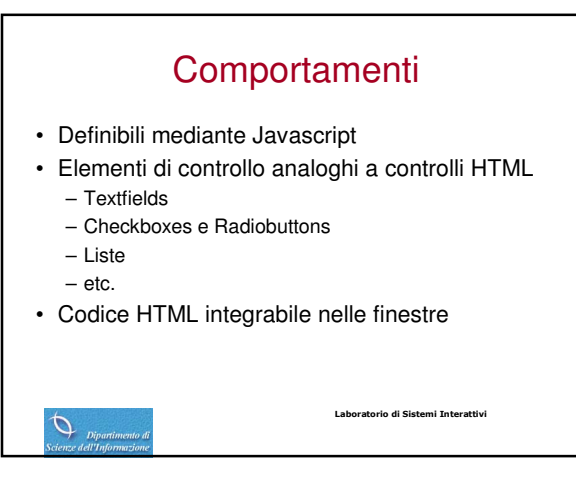

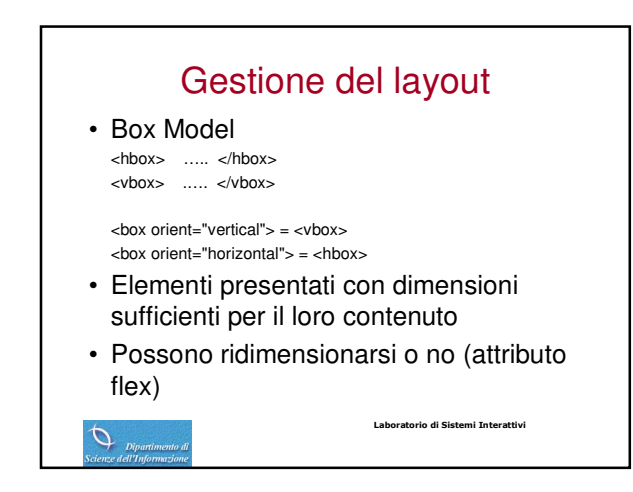

### Posizionamento di default

| Dimensioni preferite dell'elemento<br><vbox><br/><hbox></hbox></vbox> | Login 4, 2 2 2<br>Login: Anno 2010<br>Password: Anno 2010                               |
|-----------------------------------------------------------------------|-----------------------------------------------------------------------------------------|
| <a>label control="login" value="Login"</a>                            | :"/> ок                                                                                 |
| <textbox id="login"></textbox>                                        | Cancel                                                                                  |
|                                                                       |                                                                                         |
| <hbox></hbox>                                                         |                                                                                         |
| <a>label control="pass" value="Past textbacking"</a>                  | ssword:"/>                                                                              |
| <textbox id="pass"></textbox><br><<br>button id="ok" label="OK"/>     | <b>hbox</b> = elementi contenuti posizionati<br>in ordine di apparizione in orizzontale |
| <button id="cancel" label="Cancel"></button>                          | vbox = elementi contenuti posizionati                                                   |
|                                                                       | in ordine di apparizione in verticale                                                   |
|                                                                       | per default non si cura l'allineamento                                                  |
| Discontinuedo di                                                      | ooratorio di Sistemi Interattivi                                                        |

| Allineamenti I                                                                                                    |                                              |
|----------------------------------------------------------------------------------------------------|----------------------------------------------|
| Ottenibili con box aggiuntive <li>         vbox&gt;         chbox&gt;         clabel control="login" va         clabel control="pass" va</li>                           | alue="Login:"/><br>alue="Password:"/>        |
| <br><br><textbox id="login"></textbox><br><textbox id="pass"></textbox><br><br><button id="ok" label="OK"></button><br><button id="cancel" label="Cancel"></button><br> | Login<br>Login:<br>Password:<br>OK<br>Cancel |
| Dipartimento di                                                                                                    | Laboratorio di Sistemi Interattivi           |

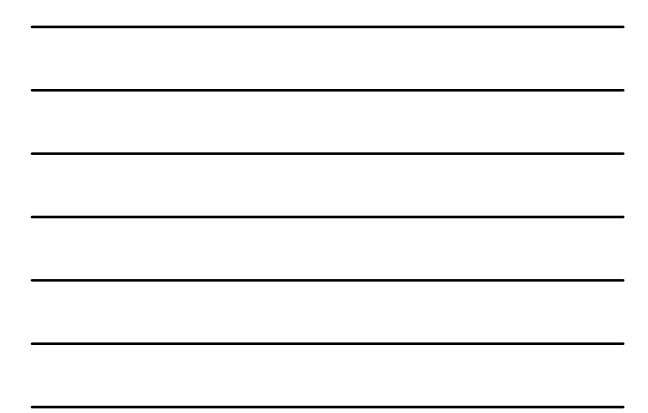

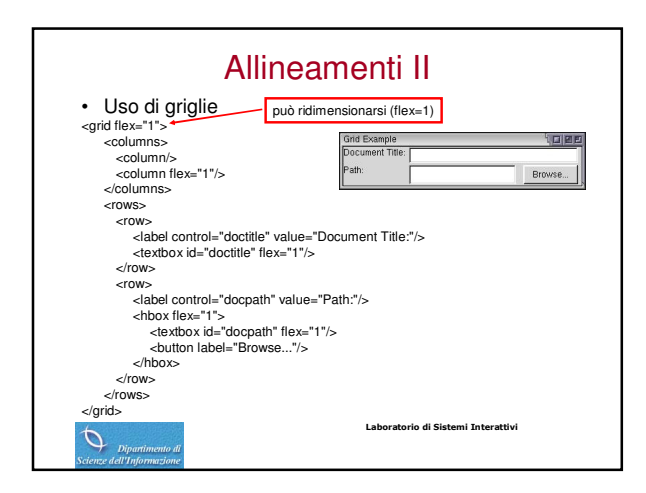

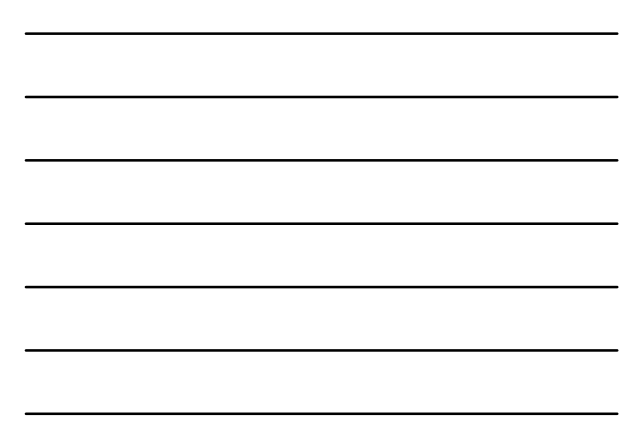

### Altri tipi di gestione

- Stack: elementi visualizzati tutti insieme come pila, con il primo in basso
- Deck: come lo stack, ma visualizzati uno per volta
- Tabbox: contenitore per pagine tabbed, mostra una fila di tab che possono essere selezionati
- · Grid: elementi disposti in righe e colonne

Laboratorio di Sistemi Interattivi

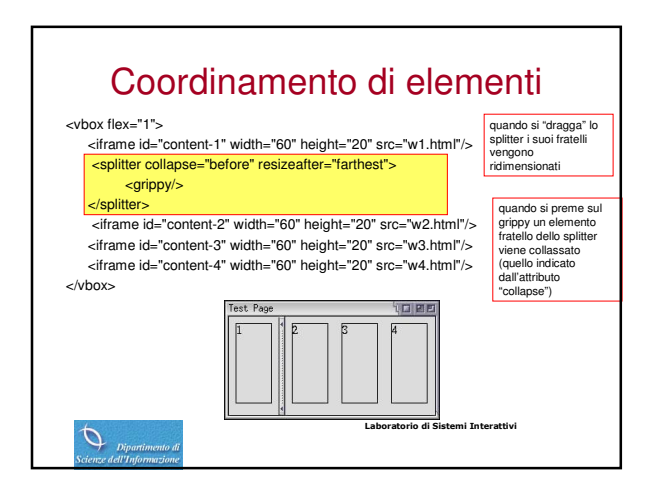

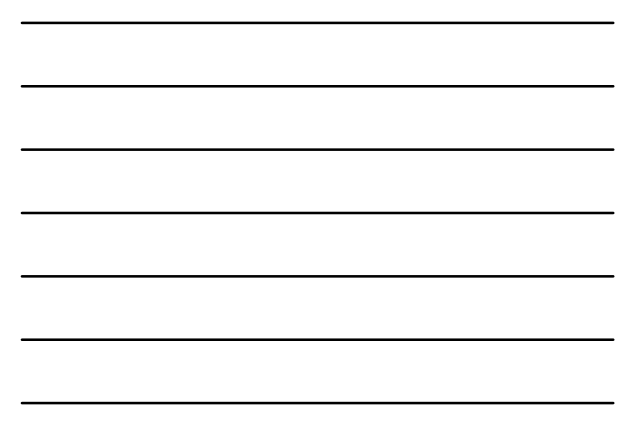

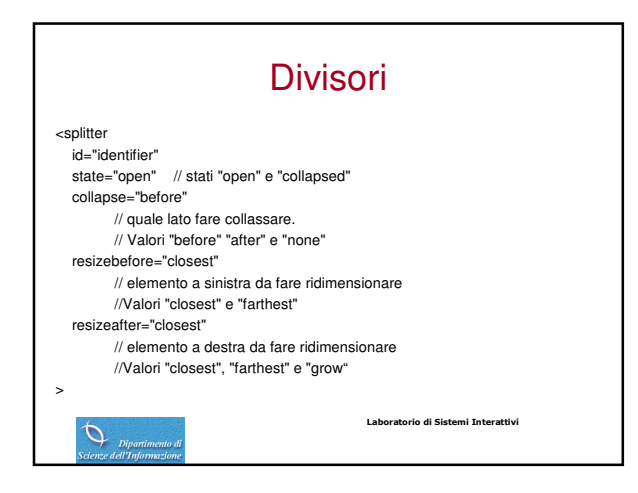

## Gestione di eventi • Definita con script

· Possibilità di utilizzare diversi file di script <script src="findfile.js"/> <script src="chrome://findfiles/content/help.js"/> <script src="http://www.example.com/js/items.js"/>

- · Eventi definiti come DOM Events
- E' possibile "attaccare" dinamicamente eventi ai widget tramite dei listener torio di Sistemi Interattivi 0

## Fasi di gestione dell'evento • Generato in un elemento

- Fase di cattura
  - Inviato alla finestra
  - Al documento
  - A ogni antenato dell'elemento dall'alto verso il basso - Inviato all'elemento
- · Fase di bubbling A ritroso
- · Gestione dell'evento può avvenire in una delle due fasi
- Terminata la propagazione si effettuano azioni di default previste dal comportamento implicito dell'elemento • Labo io di Si Ø

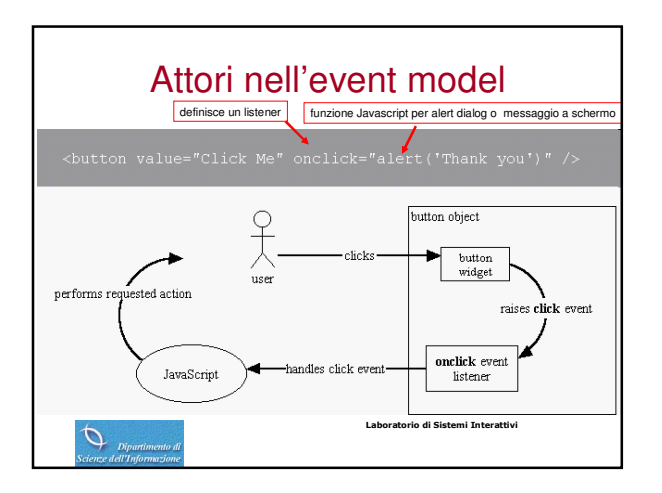

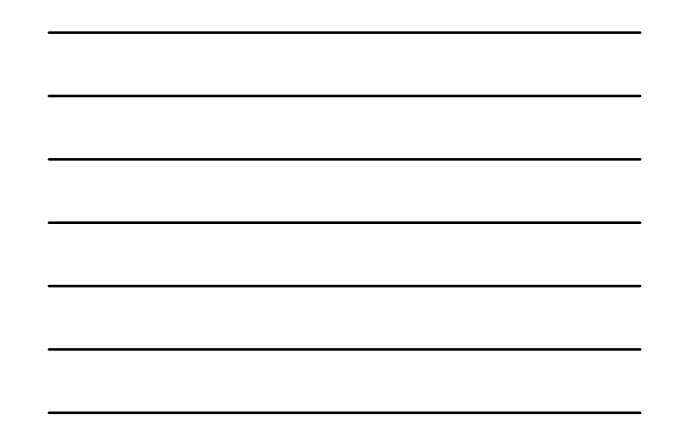

| Esempio                                                                                                    |                                                                                                    |                             |
|----------------------------------------------------------------------------------------------------|----------------------------------------------------------------------------------------------------|-----------------------------|
| xml version="1.0"?                                                                                                | <menuitem oncommand="alert('New item&lt;/td&gt;&lt;/tr&gt;&lt;tr&gt;&lt;td&gt;&lt;?xml-stylesheet&lt;/td&gt;&lt;td&gt;&lt;pre&gt;&lt;menuitem label=" open"=""/> |                             |
| href="chrome://global/skin/"                                                                                      | <menuitem css"?="" oncommand="alert('Close&lt;/td&gt;&lt;/tr&gt;&lt;tr&gt;&lt;td&gt;type=" text=""/>                                                             | handler')" label="Close" /> |
| <window <="" id="events" td=""><td><br/></td></window>                                                            | <br>                                                                                                    |                             |
| xmlns:html="http://www.w3.org/1999/xhtml<br>"                                                                     | <menu class="menu" label="Edit"><br/><menupopup><br/><menuitem edit<="" oncommand="alert/" td=""/></menupopup></menu>                                            |                             |
| xmlns="http://www.mozilla.org/keymaster/g<br>atekeeper/there.is.only.xul"<br>oncommand="alert('Window handler')"> | Source handler')" label="Edit Source" /><br><menuitem label="Reload"/><br><menuitem label="View Source"/>                                                        |                             |
| , , , ,                                                                                                    |                                                                                                    |                             |
| <vbox></vbox>                                                                                                    |                                                                                                    |                             |
| <vdox <="" style="background-color: lightgrey;" td=""><td>-http://</td></vdox>                                    | -http://                                                                                                    |                             |
| <pre>cmcommand= alen( BOX handler) &gt;   <pre><menu <="" class="menu" label="File" pre=""></menu></pre></pre>    | <pre> <spring flex="1"></spring></pre>                                                                                                    |                             |
| oncommand="alert('Menu handler')">                                                                                |                                                                                                    |                             |
| <menupopup></menupopup>                                                                                           |                                                                                                    |                             |

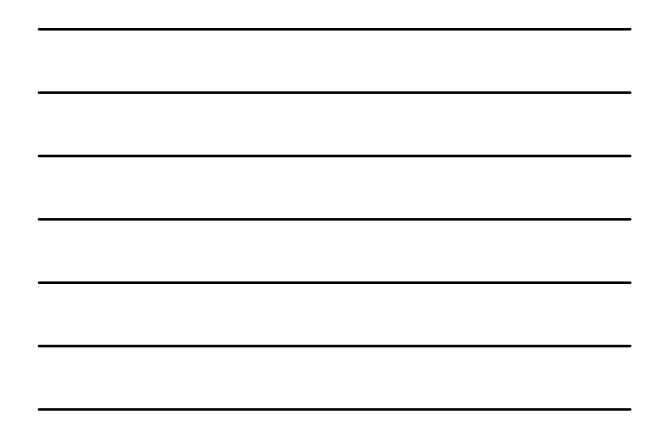

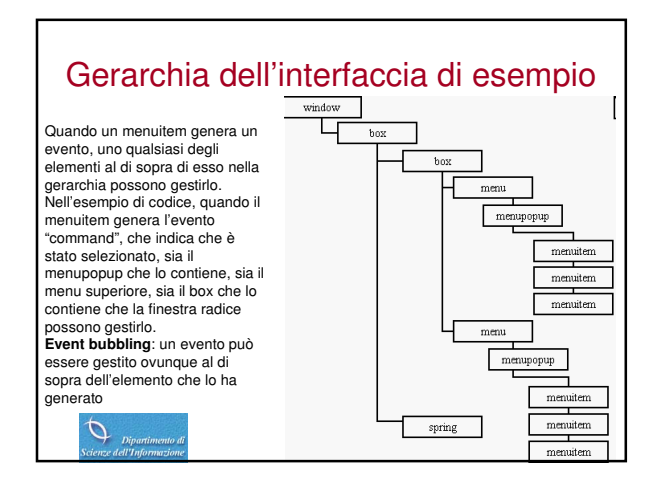

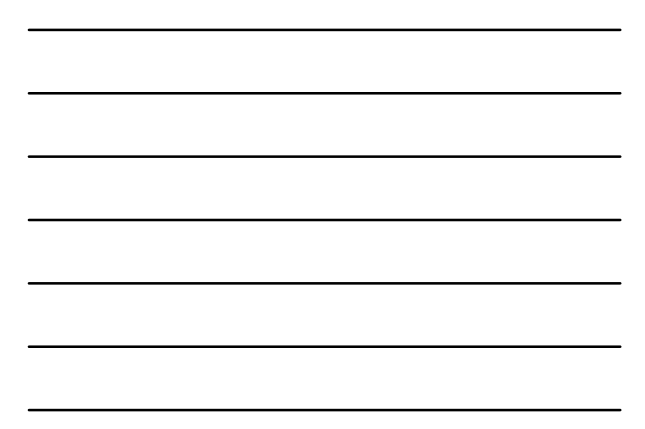

### Cattura

Qualunque elemento XUL può usare il metodo DOM addEventListener per registrarsi per catturare eventi. La sintassi in XUL è:

element = document.getElementByld("id of the element"); element.addEventListener(event name, event handler function, whether to register a capturing listener);

si possono catturare eventi specificando un valore true per il parametro useCapture parameter del metodo addEventListener

var bbox = document.getElementById("bigbox");

if (bbox)

bbox.addEventListener("click", function() { alert('captured'); }, true);

<box id="bigbox">
<menu value="File">

<menupopup>

<menuitem value="New" onclick="alert('not captured')" />

<menupopup>

</menu> </box>

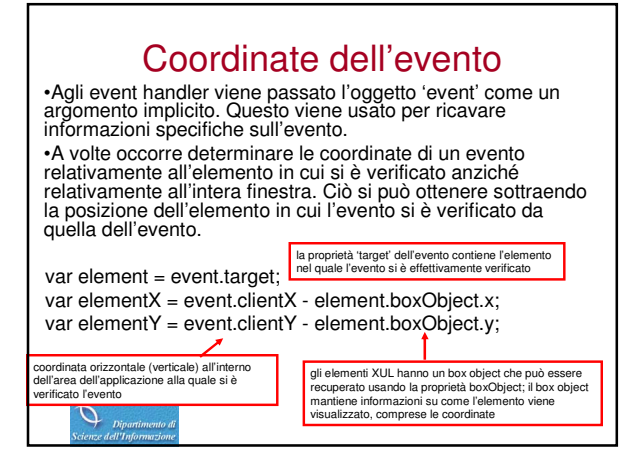

## Esempio oncommand="alert(event.target.tagName);"> <button label="OK"/> <checkbox label="Show images"/>

</vbox>

0

<vbox

In questo esempio, l'evento command "risalirà" dal bottone o dalla checkbox verso la vbox, dove verrà gestito.

Laboratorio di Sistemi Interattivi

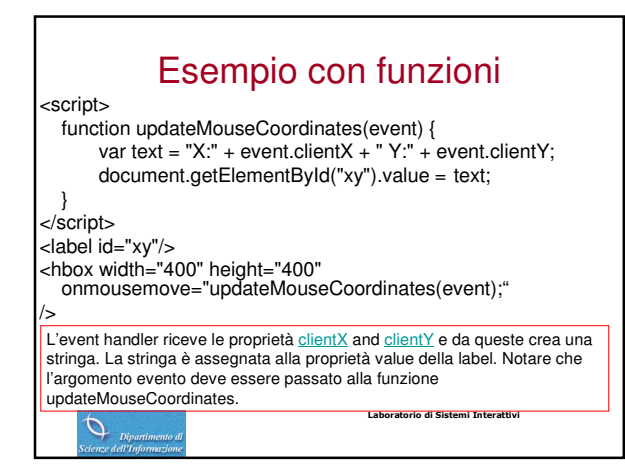

# Associazione di comandi <command id="cmd\_openhelp" oncommand="alert('Help!');"/> <button label="Help" command="cmd\_openhelp"/> Dosibilità di riuso